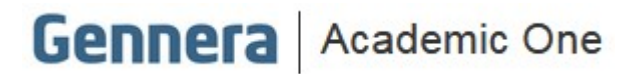

## Material didático

# Módulo Financeiro *Títulos a pagar*

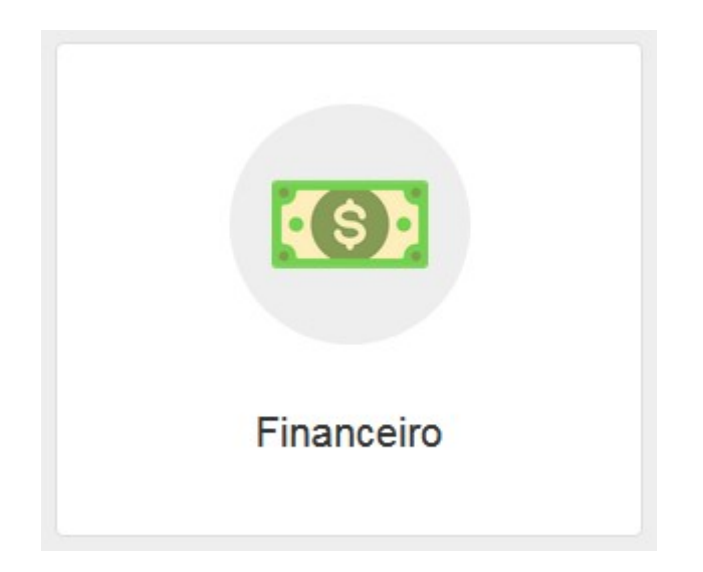

## Gennera Academic One Material didático

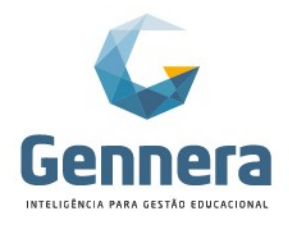

## Sumário

| Introd | dução                            | 3 |
|--------|----------------------------------|---|
| O que  | e é Título a pagar?              | 3 |
| Cada   | astro de títulos a pagar         | 3 |
| Regis  | stro de pagamento do título      | 3 |
| 1.     | Abrir a registradora             | 3 |
| 2.     | Realizar uma operação de saída   | 4 |
| 3.     | Encerramento da registradora     | 6 |
| 4.     | Status do título                 | 6 |
| 5.     | Movimentação na conta "dinheiro" | 6 |
| Regis  | stro na conta "banco"            | 7 |
| 1.     | Liquidação do pagamento          | 7 |
| 2.     | Movimentação na conta "banco"    | 7 |

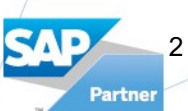

Módulo Financeiro | Títulos a pagar

## Gennera Academic One

## Gennera Inteligência para gestâd educacio

## Material didático

## Introdução

O material a seguir foi preparado de forma a orientar os usuários quanto a alguns conceitos e a utilização de processos relacionados ao título a pagar. Dessa forma, seguiremos um passo-apasso em cada uma das telas necessárias, informando os procedimentos, seguidos das orientações para a realização deles.

## O que é Título a pagar?

Títulos a pagar são as obrigações da instituição de ensino para com terceiros, ou seja, valores que a empresa tem a pagar, como:

- Pagamento de fornecedores (material de escritório, energia elétrica, aluguel, etc)
- Obrigações trabalhistas (INSS, FGTS, salários, etc)
- Dentre outros.

## Cadastro de títulos a pagar

O cadastro do título a pagar no sistema deverá ser feito através da tela:

#### Financeiro > Títulos a pagar

Clique em +Títulos a Pagar, preencha os campos até concluir o cadastro e Salvar.

| \equiv Financeiro | Títule a Dagar                                           |                 | Viviane Monteiro<br>Faculdade Modelo |
|-------------------|----------------------------------------------------------|-----------------|--------------------------------------|
| < Instituição     | Cotocoio                                                 |                 | + Título a Pagar                     |
|                   | Manutenção                                               |                 |                                      |
| < 01/2019 02/2019 | Descrição                                                | 11/2019 12/2019 | >                                    |
|                   | Materials Elétricos e Hidraulicos Responsável Financeiro |                 |                                      |
|                   | MMEletrico *                                             |                 |                                      |
|                   | Valor                                                    |                 |                                      |
|                   | Data de Vencimento                                       |                 |                                      |
|                   | 20/06/2019                                               |                 |                                      |
|                   | Cancelar Salvar                                          |                 |                                      |

## Registro de pagamento do título

O registro de pagamento do título deverá ser realizado através da tela:

Financeiro > Registradora

## 1. Abrir a registradora

Caso a registradora esteja encerrada, clique em Alterar Status, selecione a opção "Aberto", informe a conta "dinheiro" de onde será retirado o valor e clique em Salvar.

SAP Partner

## Gennera Academic One

Material didático

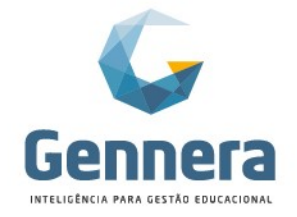

| = Financeiro               | Registradora                  | Viviane Monteiro<br>Faculdade Modelo | ٩ |
|----------------------------|-------------------------------|--------------------------------------|---|
| Registradoras              | Conta                         |                                      |   |
|                            | Registradora                  |                                      |   |
| Caixa 01                   | Valor                         |                                      |   |
| Encerrado Alterar Status - | R\$50,00                      |                                      |   |
|                            | Cancelar                      |                                      |   |
|                            |                               |                                      |   |
|                            | A registradora está encerrada |                                      |   |

#### 2. Realizar uma operação de saída

Clique em + **Operação**, selecione no campo **Tipo** a opção "Saída", informe o Responsável Financeiro e Data de Operação. Se o dia for igual ao atual, poderá ser deixado em branco o campo **Data da Operação**.

| 🗏 Financeiro                          |                        | Viviane Monteiro<br>Faculdade Modelo |
|---------------------------------------|------------------------|--------------------------------------|
| Registradoras                         | Operação               | isações + Operação                   |
|                                       | Тіро                   |                                      |
|                                       | Saida                  | •                                    |
| Caixa 01                              | Responsável Financeiro |                                      |
| Viviane Monteiro     Alterar Status = | MMEletrico             | •                                    |
| Autoral Galas +                       | Data da Operação       |                                      |
|                                       |                        | <b></b>                              |
|                                       | 🔲 Ignorar multa        |                                      |
|                                       | 🔲 Ignorar juros        |                                      |
|                                       | Cancelar               | Ivar                                 |
|                                       | Nenhuma operação       |                                      |
|                                       |                        |                                      |
|                                       |                        |                                      |

Pesquise pelo título previamente cadastrado. Clique em + para adicionar o item ao registro de pagamento. Após selecionar todos os itens desejados, clique em + Pagamento.

## Gennera Academic One

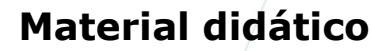

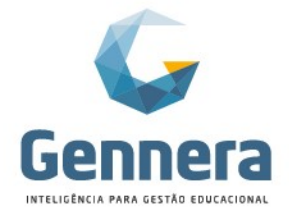

|   | 🗏 Financeiro                 |                       |                     |        |                      |                    | Viviane Monteiro<br>Faculdade Modelo |
|---|------------------------------|-----------------------|---------------------|--------|----------------------|--------------------|--------------------------------------|
| / | < Registradoras              |                       |                     | Regist | radora               |                    | Transações \$                        |
|   | Caixa 01<br>Viviane Monteiro |                       |                     |        |                      |                    |                                      |
|   | Aberto Alterar Status 👻      |                       |                     |        |                      |                    |                                      |
|   | Título a Paga 🔹 Número       | *                     | 9115274419494064471 |        | Buscar               | editar             |                                      |
|   |                              |                       |                     |        |                      | Registradora       | Caixa 01<br>Viviane Monteiro         |
|   | Tipo                         | Título a Pagar        |                     | Número | 19115274419494064471 | Operação           | 49292995886269002321                 |
|   | Responsável Financeiro       | MMEletrico            |                     | CNPJ   | Não Informado        | Status             | Aberto                               |
|   | Categoria                    | Descrição             | Data                | Status | Valor                | Data               | 18/06/2019 12:07                     |
|   | Manutanaño                   | Materiala Elátricos o | 20/06/2010          | Aborto | B£1 200 00           | Responsável        | MMEletrico                           |
|   | Manutenyau                   | Hidráulicos           | 20/00/2019          | Aberto | R\$1.200,00          | Financeiro<br>CNPJ | Não Informado                        |
|   |                              |                       |                     |        |                      |                    |                                      |
|   |                              |                       |                     |        |                      | Total              | R\$0,00                              |
|   |                              |                       |                     |        |                      | Saldo              | R\$0,00                              |
|   |                              |                       |                     |        |                      | + Pagamento        | Finalizar                            |

Informe o meio de pagamento "Transferência bancária", o valor pago e banco utilizado para pagamento. Clique em **Salvar**.

| Caixa 01                |                                      | Pagamento          |          |             |        |             |                                                 |
|-------------------------|--------------------------------------|--------------------|----------|-------------|--------|-------------|-------------------------------------------------|
| Viviane Monteiro        |                                      | Meio de Pagamento  |          | Valor       |        |             |                                                 |
| Aberto Alterar Status 🗸 |                                      | Transferência Bano | aria 🔹   | R\$1.200,00 |        |             |                                                 |
|                         |                                      | Banco              |          |             |        |             |                                                 |
| Título a Paga 🔹 Número  |                                      | 001 BCO DO BRAS    | SIL S.A. |             | •      |             |                                                 |
|                         |                                      | A                  | Dista    | Canto       | Divite | radora      | Caixa 01                                        |
| Тіро                    | Título a Pagar                       | Agencia            | 1994     | 12245       | Digito | o<br>ção    | 49292995886269002321                            |
| Responsável Financeiro  | MMEletrico                           | 123                | 1234     | 12345       | 0      |             | Saída<br>Aberto                                 |
| Categoria               | Descrição                            | Descrição          |          |             |        |             | 18/06/2019 12:07                                |
| Categoria               | Descrição                            |                    |          |             |        | nsável      | MMEletrico                                      |
| Manutençao              | Materiais Eletricos e<br>Hidráulicos |                    |          |             |        | eiro        | Não Informado                                   |
|                         |                                      |                    |          |             |        |             | The mondae                                      |
|                         |                                      |                    |          |             |        | 10          | Titulo a Pagar<br>19115274419494064471          |
|                         |                                      |                    |          |             |        | pria        | Manutenção<br>Materiais Elétricos e Hidráulicos |
|                         |                                      | Fechar             |          |             | Salvar | çau         | 20/06/2019                                      |
|                         |                                      |                    |          |             | vaio   |             | R\$1.200,00                                     |
|                         |                                      |                    |          |             | Tota   |             | R\$1.200,00                                     |
|                         |                                      |                    |          |             | Sald   |             | R\$1.200,00                                     |
|                         |                                      |                    |          |             |        | + Pagamento | Finalizar                                       |

Após selecionar todos os itens desejados nesta operação, clique em Finalizar. Será apresentado em tela o extrato da operação.

| Voltar | Ol                        | peração                           | ≓ Estornar 🔒 Impri |
|--------|---------------------------|-----------------------------------|--------------------|
|        | Registradora              | Caixa 01                          |                    |
|        | Usuário                   | Viviane Monteiro                  |                    |
|        | Operação                  | 49292995886269002321              |                    |
|        | Tipo                      | Saida                             |                    |
|        | Status<br>Data de Emissão | 18/06/2019 12:07                  |                    |
|        | Data da Operação          | 18/06/2019 12:07                  |                    |
|        | Ignorar multa             | Não                               |                    |
|        | Ignorar juros             | Não                               |                    |
|        | Responsável Financeiro    | MMEletrico                        |                    |
|        | CNPJ                      | Não Informado                     |                    |
|        | Tipo                      | Título a Pagar                    |                    |
|        | Número                    | 19115274419494064471              |                    |
|        | Categoria                 | Manutenção                        |                    |
|        | Descrição                 | Materiais Eletricos e Hidraulicos |                    |
|        | Valor                     | R\$1.200,00                       |                    |
|        | Total                     | R\$1,200.00                       |                    |
|        | Transferência Bancária    | -R\$1.200,00                      |                    |
|        | Saldo                     | R\$0,00                           |                    |

Partner Módulo

Módulo Financeiro | Títulos a pagar

Rua Professor Ayrton Roberto de Oliveira, 32 Ed. Laguna Corporate Center | 9º andar 88034-050 | Itacorubi | Florianópolis | SC

#### +55 48 3236-3214 | www.gennera.com.br

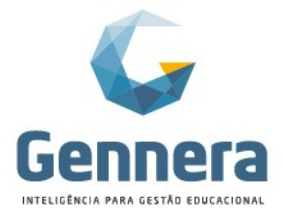

## 3. Encerramento da registradora

Após realizar toda a movimentação do dia, a registradora deverá ser encerrada. Clique em **Alterar Status**, selecione a opção "Encerrado", informe a conta "Dinheiro" de onde será retirado o valor e clique em **Salvar**.

| 😑 Financeiro            |                  | Viviane Monteiro<br>Faculdade Modelo |
|-------------------------|------------------|--------------------------------------|
|                         | Registradora     |                                      |
| < Registradoras         | Conta            | isações + Operação                   |
|                         | Registradora     |                                      |
| Caixa 01                | Valor            |                                      |
| & Viviane Monteiro      | R\$50,00         |                                      |
| Aberto Alterar Status - |                  |                                      |
|                         | Cancelar Salvar  |                                      |
|                         |                  |                                      |
|                         | _                |                                      |
|                         |                  |                                      |
|                         | •                |                                      |
|                         | Nenhuma operação |                                      |
|                         |                  |                                      |
|                         |                  |                                      |

## 4. Status do título

6

Após o lançamento na registradora, o status do título no cadastro será "Pago".

| 🗏 Financeiro         |                     |                 |                         |                 |                         | Viviane Monteiro Saculdade Modelo |
|----------------------|---------------------|-----------------|-------------------------|-----------------|-------------------------|-----------------------------------|
| < Instituição        |                     |                 | Títulos a Paga          | ar              |                         | + Titulo a Pagar                  |
| <                    | 01/2019 02/2019     | 03/2019 04/2019 | 05/2019 06/2019 07/2019 | 08/2019 09/2019 | 10/2019 11/2019 12/2019 | >                                 |
| Número               | Descrição           |                 | Data de Vencimento      | Status          | Valor                   |                                   |
| 19115274419494064471 | Materiais Elétricos | e Hidráulicos   | 20/06/2019              | Pago            | R\$1.200,00             | 8.8                               |

#### 5. Movimentação na conta "dinheiro"

A operação de saída não realiza transações na conta indicada, visto que não há uma movimentação em dinheiro, mas sim uma transferência bancária.

Desta forma, não haverá lançamentos negativos relacionados aos pagamentos de título.

| = Financeiro |                                                 |                                 | <b>Viviane Mon</b><br>Faculdade M | nteiro 🔊                         |           |
|--------------|-------------------------------------------------|---------------------------------|-----------------------------------|----------------------------------|-----------|
| < Contas     | Regist                                          | radora                          | ≓ Transferência + T               | ransação                         |           |
| <            | 01/2019 02/2019 03/2019 04/2019 05/2019 06/2019 | 07/2019 08/2019 09/2019 10/2019 | 11/2019 12/2019                   | >                                |           |
|              |                                                 |                                 |                                   |                                  |           |
|              |                                                 | \$                              |                                   |                                  |           |
|              | Nenhuma                                         | transação                       |                                   |                                  |           |
|              | Nenhuma                                         | transação                       |                                   |                                  |           |
|              |                                                 |                                 | Rua                               | Professor Ayrton Roberto de Oli  | veira, 3  |
| aulo Finance | iro   Titulos a pagar                           |                                 | 8                                 | 88034-050   Itacorubi   Florianó | polis   ? |

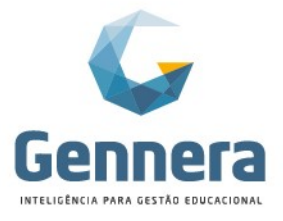

## Registro na conta "banco"

Para que o pagamento do título seja apresentado na conta "banco" de onde foi realizada a transferência, é necessário realizar a liquidação do lançamento através da tela:

#### Financeiro > Pagamento

#### 1. Liquidação do pagamento

A transferência bancária realizada pela registradora será apresentada com o status "**Pendente**". Clique na linha correspondente ao pagamento, altere o status para "**Pago**", indique a data de liquidação e conta "banco".

| $\equiv$ Financeiro    |                 | Transforta da Dana (ri        | _            |         |               |        |                 | Viviane Monteiro<br>Faculdade Modelo | ۲  |
|------------------------|-----------------|-------------------------------|--------------|---------|---------------|--------|-----------------|--------------------------------------|----|
| < Instituição          |                 | Banco<br>001 BCO DO BRASIL S. | a<br>A.      |         |               | Ŧ      |                 |                                      |    |
|                        | Dinheiro        | Agéncia                       | Digito       | Conta   |               | Digito | rio Outros      |                                      |    |
| <                      | 01/2019 02/2019 | 123                           | 1234         | 12345   |               | 6      | 11/2019 12/2019 |                                      | >  |
|                        |                 | Descrição                     |              |         |               |        |                 | Página: 15                           | T  |
| Responsável Financeiro |                 |                               |              |         |               |        | Data de Paga    | mento                                |    |
| Faculdade Modelo       |                 |                               |              |         |               | h      | 18/06/2019      |                                      |    |
|                        |                 | Status                        | Data de Liqu | uidação | Conta         |        |                 | Total                                | :1 |
|                        |                 | Pago •                        | 18/06/2019   |         | Banco do Bras | sil 🔻  |                 |                                      |    |
|                        |                 | Cancelar                      |              |         | I             | Salvar |                 |                                      |    |
|                        |                 |                               |              |         |               |        |                 |                                      |    |

#### 2. Movimentação na conta "banco"

A transação será apresentada na conta "banco", indicando com uma mensagem a descrição do Título a pagar.

| < Contas                                  | Banco do Brasil                                    | ➡ Transferência         | + Transação |
|-------------------------------------------|----------------------------------------------------|-------------------------|-------------|
| < 01/2019 02/2019 03/2019                 | 04/2019 05/2019 06/2019 07/2019<br>11/2019 12/2019 | 08/2019 09/2019 10/2019 | >           |
| Filtrar por Todos 🗸                       | E OU                                               | Página: (               | 18          |
| ¢ D ¢ Mensagem                            |                                                    |                         |             |
| 08/ Transferência Banco: 001 Agência: 123 | -1234 Conta: 12345-6 Descrição(ões): Materiais E   | ElétriR\$440,00         | ) •         |
|                                           | « « 1 » »                                          |                         | Total: 1    |
|                                           |                                                    |                         |             |

Finalizamos aqui a visualização de todos os processos do Título a pagar!

Caso você tenha alguma dúvida em relação aos procedimentos, solicite auxílio ao Gestor do Sistema em sua instituição, que poderá entrar em contato com nosso atendimento para mais informações.

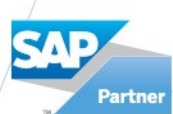

Módulo Financeiro | Títulos a pagar